# Manuel de l'utilisateur de DBRECOVER FOR MYSQL

DBRECOVER FOR MYSQL est un outil de récupération de bases de données MySQL (Innodb). Ce logiciel permet de récupérer les données d'une base de données MySQL en l'absence de sauvegarde, dans des scénarios tels que l'effondrement d'instance, la corruption du dictionnaire Innodb empêchant le démarrage de l'instance de base de données, les commandes DROP DATABASE, DROP TABLE, TRUNCATE TABLE, DELETE TABLE, ainsi que les défaillances de disque/dommages au système de fichiers.

Caractéristiques :

- Interface graphique facile à utiliser, sans nécessité d'apprendre les lignes de commande.
- Prend en charge les versions de MYSQL 5.1 à MySQL 8.0, y compris la nouvelle structure de dictionnaire de données de MYSQL 8.0.
- Supporte le moteur de stockage INNODB.
- Permet la récupération de données suite à un crash d'instance MYSQL dû à diverses pannes.
- Les résultats de récupération sont sous forme de fichiers SQL au format MYSQLDUMP.
- Prend en charge la récupération des lignes de données supprimées par des opérations DELETE.
- Prend en charge la récupération des tables supprimées par des opérations DROP TABLE et TRUNCATE TABLE.
- Prend en charge la récupération des bases de données supprimées par des opérations DROP DATABASE.

- Supporte la récupération suite à des défaillances de disque et des dommages au système de fichiers.
- La version gratuite permet d'extraire 1000 lignes de données par table et 100 lignes de données supprimées par DELETE par table.
- Développé en JAVA, compatible avec les systèmes d'exploitation Windows, Redhat, Centos, Ubuntu, etc.
- Prend en charge la récupération des fichiers FRM, en les convertissant en instructions SQL CREATE TABLE.
- Supporte la récupération d'objets volumineux tels que LOB/TEXT.

| Navigator ×                        |
|------------------------------------|
| Please select a recovery scenario: |
| Conventional recovery              |
| Drop database recovery             |
| Drop table recovery                |
| Cancel Next                        |
|                                    |

| Ð                  | DBRecover for MySQL                                                                             | _ = × |
|--------------------|-------------------------------------------------------------------------------------------------|-------|
| Start Help         |                                                                                                 |       |
| FRM<br>FID<br>PAGE | Navigator   Version:   8.0 Series   Page size:   16384   Cancel Next   DBRecover for MySQL v2.1 |       |

| P          | DBRecover for MySQL                                 | L            | _ × |
|------------|-----------------------------------------------------|--------------|-----|
| Start Help |                                                     |              |     |
| FRM        | ) Navigator                                         | ×            |     |
| nd PAGE    | Conventional recovery Select files Select directory |              |     |
|            | Files                                               |              |     |
|            | /m01/bin.000008                                     | ×            |     |
|            | /m01/exampledb/le_ad.frm                            | ×            |     |
|            | /m01/exampledb/salaries.frm                         | ×            |     |
|            | /m01/exampledb/le_admin.ibd                         | X            |     |
|            | /m01/exampledb/cost_category.ibd                    | ×            |     |
|            | /m01/exampledb/cost_target.frm                      | ×            |     |
|            | /m01/exampledb/comprehensive_ability.frm            | ×            |     |
|            | /m01/exampledb/material_inquiry.ibd                 | ×            |     |
|            | Back                                                | Cancel Start |     |
|            |                                                     |              |     |

| Ð                                        |            |                                 | DBRe                        | cover for MySQL                     |                                        | _ ×         |
|------------------------------------------|------------|---------------------------------|-----------------------------|-------------------------------------|----------------------------------------|-------------|
| Start Help                               |            |                                 |                             |                                     |                                        |             |
| tvb ^                                    |            |                                 |                             |                                     |                                        |             |
| 🔲 tvv2                                   | Data ×     | Deleted Data                    | a                           |                                     |                                        |             |
| iii tvvv                                 | Row reco   | or                              | Only 1.000 r                | ows of data will be shown           | here a                                 | Expor       |
| tvvv1                                    |            |                                 | <b>,</b> -,                 |                                     |                                        |             |
| classicmodels                            | actor_id   | first_name                      | last_name                   | last_update                         |                                        |             |
| ▼ 🗐 employees                            | 28         | WOODY                           | HOFFMAN                     | 2006-02-15 04:34:33                 |                                        | ^           |
| <ul> <li>dropped tables</li> </ul>       | 29         | ALEC                            | WAYNE                       | 2006-02-15 04:34:33                 |                                        |             |
| FTS_00000000000                          | 30         | SANDRA                          | PECK                        | 2006-02-15 04:34:33                 |                                        |             |
| FTS_00000000000                          | 31         | SISSY                           | SOBIESKI                    | 2006-02-15 04:34:33                 |                                        |             |
| FTS_00000000000                          | 32         | TIM                             | HACKMAN                     | 2006-02-15 04:34:33                 |                                        | 8           |
| FTS_00000000000                          | 33         | MILLA                           | PECK                        | 2006-02-15 04:34:33                 |                                        |             |
| FTS_00000000000                          | 34         | AUDREY                          | OLIVIER                     | 2006-02-15 04:34:33                 |                                        |             |
| FTS_00000000000                          | 35         | JUDY                            | DEAN                        | 2006-02-15 04:34:33                 |                                        |             |
| FTS_00000000000                          | 36         | BURT                            | DUKAKIS                     | 2006-02-15 04:34:33                 |                                        |             |
| FTS_00000000000                          | 37         | VAL                             | BOLGER                      | 2006-02-15 04:34:33                 |                                        |             |
| FTS_00000000000                          | 38         | ТОМ                             | MCKELLEN                    | 2006-02-15 04:34:33                 |                                        |             |
| FTS_000000000000000000000000000000000000 | 39         | GOLDIE                          | BRODY                       | 2006-02-15 04:34:33                 |                                        |             |
| FTS_000000000000                         | 40         | JOHNNY                          | CAGE                        | 2006-02-15 04:34:33                 |                                        |             |
| actor                                    | 41         | JODIE                           | DEGENERES                   | 2006-02-15 04:34:33                 |                                        |             |
| i address                                | 42         | ТОМ                             | MIRANDA                     | 2006-02-15 04:34:33                 |                                        | v           |
| app_order_category                       | Table full | name: `empl                     | oyees`.`actor`              |                                     |                                        |             |
| app_order_officepro                      | Table id:  | 378                             | 220                         |                                     |                                        |             |
| app_order_order                          | Table prin | mary index id:<br>mary page ful | : 236<br>  path: /root/Desk | top/dbrecover-for-mysgl-pkg/pages/f | 7aaf8fe-553e-4339-84f3-3fd022a94f27/in | dex/0000000 |
| app_order_orderprc                       |            |                                 |                             |                                     |                                        |             |
|                                          | < [        |                                 |                             |                                     |                                        | >           |

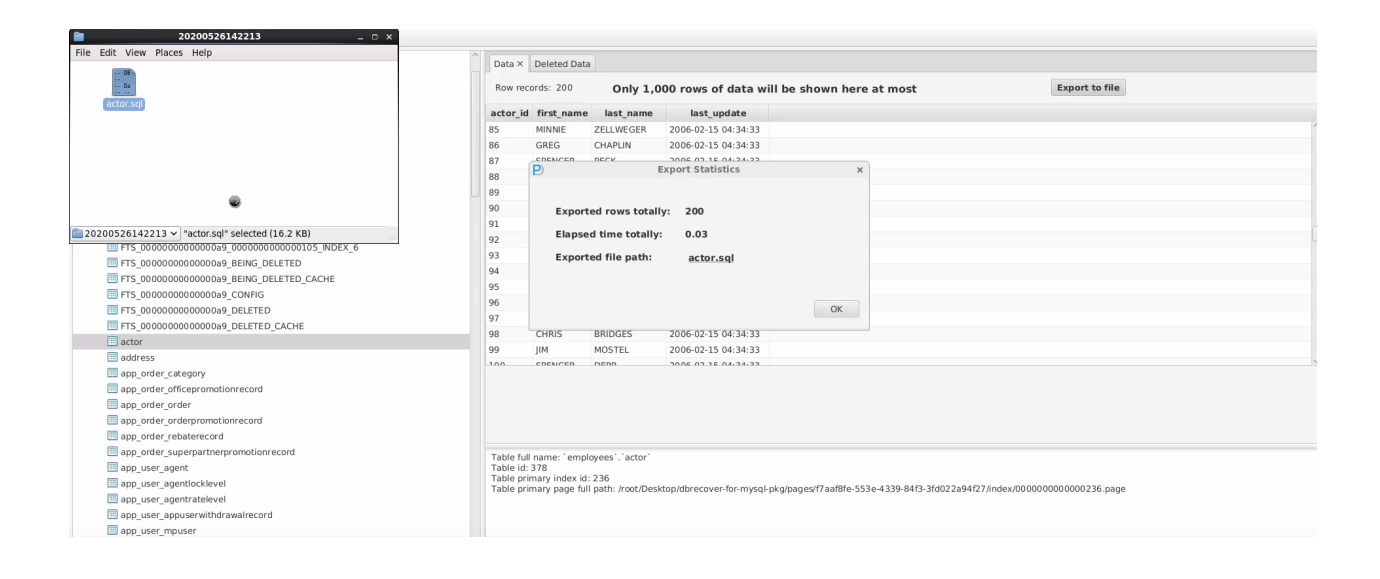

```
File Edit View Search Tools Documents Help
 🤷 🚍 Open 🗸 🖄 Save l 🚖 🐁 Undo 💩 🛛 💥 🖷 💼 🏘 🍂
🖻 actor.sql 🗶
-- Table structure for table `actor`
/*!40101 SET @saved_cs_client = @@charac
/*!40101 SET character_set_client = utf8 */;
                                                                   = @@character_set_client */;
 CREATE TABLE `actor
                 `actor_id` SMALLINT UNSIGNED NOT NULL,
`first_name` VARCHAR(45) CHARACTER SET utf8mb4 COLLATE utf8mb4_general_ci NOT NULL,
`last_name` VARCHAR(45) CHARACTER SET utf8mb4 COLLATE utf8mb4_general_ci NOT NULL,
vast_name' VARCHAR(45) CHARACTER SET u:
'last_update' TIMESTAMP NOT NULL,
PRIMARY KEY (`actor_id`),
KEY 'idx_actor_last_name` (`last_name`)
) ENGINE=InnoDB;
(*140101_STT_i)
/*!40101 SET character_set_client = @saved_cs_client */;
-- Dumping data for table `actor`
- -
LOCK TABLES `actor` WRITE;
/*!40000 ALTER TABLE `actor` DISABLE KEYS */;
/*140000 ALLER IABLE actor DISABLE KEYS */;
INSERT INTO `actor` VALUES (1,'PENELOPE','GUINESS','2006-02-15 04:34:33');
INSERT INTO `actor` VALUES (2,'NICK','WAHLBERG','2006-02-15 04:34:33');
INSERT INTO `actor` VALUES (3,'ED','CHASE','2006-02-15 04:34:33');
INSERT INTO `actor` VALUES (4,'JENNIFER','DAVIS','2006-02-15 04:34:33');
```

actor.sql (~/Desktop/dbrecover-for-mysql-pkg/data/20200526142213) - gedi

```
mysql -uroot -p < actor.sql</pre>
Enter password: *******
```

```
mysql -uroot -p
Enter password: *******
Welcome to the MySQL monitor. Commands end with ; or \g.
Your MySQL connection id is 13
Server version: 8.0.14 MySQL Community Server - GPL
```

Copyright (c) 2000, 2019, Oracle and/or its affiliates. All rights reserved.

```
Oracle is a registered trademark of Oracle Corporation and/or its
affiliates. Other names may be trademarks of their respective
owners.
```

Type 'help;' or '\h' for help. Type '\c' to clear the current input statement.

```
mysql> use employees;
Database changed
```

mysql> select count(\*) from actor; +----+ | count(\*) | +---+ 200 +----+ 1 row in set (0.00 sec)

### Récupération pour le Scénario de "DROP DATABASE"

Pour récupérer une base de données MySQL après avoir exécuté la commande mysql> drop database employees; , qui a affecté 14 lignes en 0,16 secondes, voici les étapes à suivre avec le logiciel DBRECOVER FOR MYSQL :

mysql> drop database employees; Query OK, 14 rows affected (0.16 sec)

#sync #sync

Démarrer le logiciel DBRECOVER FOR MYSQL et choisir le scénario de récupération "DROP DATABASE" :

| V2 ocp.dbdao.com:1 (root) - VNC | Viewer                          |                                                                               |             |      | - 0              | ×    |
|---------------------------------|---------------------------------|-------------------------------------------------------------------------------|-------------|------|------------------|------|
| Applications Places Sy          | stem 🙋 🥸 🗹                      |                                                                               |             | 🜞 🚳) | Mon May 4, 15:02 | root |
| P                               |                                 | DBRecover for MySQL                                                           |             |      |                  | - ×  |
| Start Help Buy&Register         | r                               |                                                                               |             |      |                  |      |
| ☞ FRM<br>ାBD<br>마 PAGE          | Please<br>Conve<br>Drop<br>Drop | Navigator<br>select a<br>entional recovery<br>database reco<br>table recovery | ×<br>Ca     |      |                  |      |
|                                 | BRecover for MySQL v2.0.1       |                                                                               |             |      |                  |      |
| VNC config]                     | 🗵 root@ocp:~                    | DBRecover for MySQL                                                           | P Navigator |      |                  |      |

Sélectionner la version correcte de la base de données MYSQL :

| V2 ocp.dbdao.com:1 (root) - VNC Vie | wer                     |                     |             |        | - 0              | ×     |
|-------------------------------------|-------------------------|---------------------|-------------|--------|------------------|-------|
| Applications Places Syste           | em 🙋 🥸 🗹                |                     |             | 1 🌞 🚳) | Mon May 4, 14:18 | root  |
|                                     |                         | root@ocn:~          |             |        |                  | - x   |
| P                                   |                         | DBRecover for MySQL |             |        |                  | _ × ] |
| Start Help Buy&Begister             |                         |                     |             |        |                  |       |
|                                     |                         |                     |             |        |                  |       |
| FRM                                 |                         |                     |             |        |                  |       |
| IBD                                 |                         |                     |             |        |                  |       |
| PAGE                                |                         |                     |             |        |                  |       |
|                                     |                         |                     |             |        |                  |       |
|                                     | P                       | Navigator           | ×           |        |                  |       |
|                                     |                         | k                   |             |        |                  |       |
| 1                                   | Vers                    | ion: 5.7 Series 🔻   |             |        |                  |       |
|                                     |                         |                     |             |        |                  |       |
|                                     | Page                    | e size: 16384 🔻     |             |        |                  |       |
|                                     |                         |                     |             |        |                  |       |
|                                     |                         |                     |             |        |                  |       |
| 9                                   |                         |                     |             |        |                  |       |
| 1                                   | Pack                    |                     | Cancol      |        |                  |       |
|                                     | DdCK                    |                     | Next        |        |                  |       |
| 1                                   |                         |                     |             | J      |                  |       |
|                                     |                         |                     |             |        |                  |       |
|                                     |                         |                     |             |        |                  |       |
|                                     |                         |                     |             |        |                  |       |
|                                     |                         |                     |             |        |                  |       |
|                                     |                         |                     |             |        |                  |       |
|                                     |                         |                     |             |        |                  |       |
| DBRe                                | ecover for MySQL v2.0.1 |                     |             |        |                  |       |
|                                     |                         |                     |             |        |                  |       |
|                                     |                         |                     |             |        |                  |       |
|                                     |                         |                     |             |        |                  |       |
| 1                                   |                         |                     |             |        |                  |       |
|                                     |                         |                     |             |        |                  | ~     |
| [VNC config]                        | root@ocp:~              | DBRecover for MySQL | P Navigator |        |                  |       |

Choisir "SELECT DIRECTORY" et entrer le chemin du répertoire où se trouve @@datadir, puis cliquer sur "start" :

| V2 ocp.dbdao.com:1 | (root) - VNC V | liewer           |                     |           |            | - 0              | ×    |
|--------------------|----------------|------------------|---------------------|-----------|------------|------------------|------|
| Applications       | Places Sys     | tem 🙋 🥸 💆        |                     | k         | 1 🌞 🚳)     | Mon May 4, 15:04 | root |
|                    |                |                  | root@ocp'~          |           |            |                  | - ×  |
| P                  |                |                  | DBRecover for MySQL |           |            |                  | _ ×  |
| Start Help B       | uy&Register    |                  |                     |           |            |                  |      |
| 🔯 FRM 👔            |                |                  | Navigator           |           |            |                  |      |
| 🛅 IBD              |                |                  | Navigutor           |           |            |                  |      |
| PAGE               |                | Drop database r  |                     |           |            |                  |      |
|                    |                | Drop database re | ecovery             |           |            |                  |      |
|                    |                | Select files     | Select directory    |           |            |                  |      |
|                    |                |                  |                     |           |            |                  |      |
|                    |                |                  |                     |           |            |                  |      |
|                    |                |                  | Files               |           |            |                  |      |
|                    |                |                  |                     |           |            |                  |      |
|                    |                |                  |                     |           |            |                  |      |
|                    |                |                  |                     |           |            |                  |      |
|                    |                |                  |                     |           |            |                  |      |
|                    |                |                  |                     |           |            |                  |      |
|                    |                |                  | No content in table |           |            |                  |      |
|                    |                |                  |                     |           |            |                  |      |
|                    |                |                  |                     |           |            |                  |      |
|                    |                |                  |                     |           |            |                  |      |
|                    |                |                  |                     |           |            |                  |      |
|                    |                |                  |                     |           |            |                  |      |
|                    |                |                  |                     |           |            |                  |      |
|                    | Back           |                  |                     |           | Cance Star | t                |      |
|                    |                |                  |                     |           |            |                  |      |
|                    |                |                  |                     |           |            |                  |      |
|                    |                |                  |                     |           |            |                  |      |
|                    |                |                  |                     |           |            |                  | Ξ    |
|                    | 10             | nant@acn:        |                     | Noviget-  |            |                  |      |
|                    | ]              | ioor@och.~       | DBRecover for MySQL | Navigator |            |                  |      |

Le logiciel va scanner les fichiers ibdata1 ou mysql.ibd dans le répertoire indiqué et le disque sur lequel @@datadir se trouve :

| V2 ocp.dbdao.com:1 (root) - VNC                      | Viewer                                                                                                    |                                                                                                    |                                                                                                    | - 0              | ×    |
|------------------------------------------------------|----------------------------------------------------------------------------------------------------|----------------------------------------------------------------------------------------------------|----------------------------------------------------------------------------------------------------|------------------|------|
| Applications Places Sy                               | /stem 🙆 🥸 🗹                                                                                                    |                                                                                                    | i 🌞 🖚)                                                                                                    | Mon May 4, 14:31 | root |
| P                                                    |                                                                                                    | root@ocp'~<br>DBRecover for MySQL                                                                                                    |                                                                                                    |                  | - ×  |
| Start Help Buy&Registe                               | r                                                                                                    |                                                                                                    |                                                                                                    |                  |      |
| Gine Conjunction<br>Gine FRM<br>Gine IBD<br>Cin PAGE | 45.7% done. 2020-05<br>50.2% done. 2020-05<br>54.6% done. 2020-05<br>59.1% done. 2020-05<br>63.6% done. 2020-05<br>66.9% done. 2020-05<br>73.6% done. 2020-05<br>82.5% done. 2020-05<br>91.4% done. 2020-05<br>91.4% done. 2020-05<br>57.0% done. 2020-05<br>57.7% done. 2020-05-<br>2.7% done. 2020-05-<br>2.7% | -04T14:30:58.393 ETA (in 00:0<br>-04T14:30:58.572 ETA (in 00:0<br>-04T14:30:58.729 ETA (in 00:0<br>-04T14:30:58.900 ETA (in 00:0<br>-04T14:30:59.115 ETA (in 00:0<br>-04T14:31:01.115 ETA (in 00:0<br>-04T14:31:06.147 ETA (in 00:0<br>-04T14:30:59.318 ETA (in 00:0<br>-04T14:30:59.724 ETA (in 00:0<br>-04T14:31:00.107 ETA (in 00:0<br>-04T14:31:00.107 ETA (in 00:0<br>-04T14:31:00.285 ETA (in 00:0<br>8587160064<br>04T14:32:04.012 ETA (in 00:04 | X<br>0:12). Processing spon<br>0:11). Processing spon<br>0:00). Processing spon<br>0:00). Processing spon<br>0:03). Processing spon<br>0:03). Processing spon<br>0:04). Processing spon<br>0:02). Processing spon<br>0:01). Processing spon<br>0:02). Processing spon<br>0:02). Processing spon<br>0:02). Processing spon<br>0:03). Processing spon<br>0:04). Processing spon<br>0:04). Processing spon<br>0:05). Processing spon<br>0:05). Processing spon<br>0:06). Processing spon<br>0:07). Processing spon<br>0:08). Processing spon<br>0:09). Processing spon<br>0:09). Processing spon<br>0:0 |                  |      |
|                                                      |                                                                                                    |                                                                                                    |                                                                                                    |                  |      |
|                                                      |                                                                                                    |                                                                                                    |                                                                                                    |                  |      |
| VNC config]                                          | 🛛 🔽 root@ocp:~                                                                                                    | DBRecover for MySQL                                                                                                    | Untitled window                                                                                                    |                  |      |

Après le scan, cliquer sur le nœud "dropped databases" pour trouver et récupérer les tables des bases de données supprimées.

| V2 ocp.dbdao.com:1 (root) - VNC Vi                                                                                                    | ewer       |            |                                                     |                                | - 0                  | ×     |
|----------------------------------------------------------------------------------------------------|------------|------------|-----------------------------------------------------|--------------------------------|----------------------|-------|
| Applications Places Syst                                                                                                    | .em 🙋 🥸 📒  | 4          |                                                     |                                | Mon May 4, 15:26     | root  |
|                                                                                                    |            |            | root@ocn'~                                          |                                |                      | n X   |
| Ð                                                                                                    |            | D          | BRecover for MySQL                                  |                                | -                    |       |
| Start Help Buy&Register                                                                                                    |            |            |                                                     |                                |                      |       |
| ▼ ℕ Project1                                                                                                    | <u>^</u>   | Data X     | Deleted Data                                        |                                |                      |       |
| ▶ 🗐 abc                                                                                                    |            |            |                                                     |                                |                      |       |
| ▶ 间 f1                                                                                                    |            |            | Only 1,000 rows of                                  | data will be sho               |                      |       |
| ▶ 🗐 mysql                                                                                                    |            | dept no    | dept name                                           |                                |                      |       |
| ▶ 间 sys                                                                                                    |            | d001       | Marketing                                           |                                |                      |       |
| ▶ 🗐 t1                                                                                                    |            | d002       | Finance                                             |                                |                      |       |
| ▶ 🗐 xy1                                                                                                    |            | d003       | Human Resources                                     |                                |                      |       |
| xy_fanli                                                                                                    |            | d004       | Production                                          |                                |                      |       |
| <ul> <li>dropped databases</li> </ul>                                                                                                    |            | d005       | Development                                         |                                |                      |       |
| <ul> <li>Image: Image: Ima</li></ul> |            | d006       | Quality Management                                  |                                |                      |       |
| 🗊 char4                                                                                                    |            | d007       | Sales                                               |                                |                      |       |
| J char5                                                                                                    |            | d008       | Research                                            |                                |                      |       |
| <pre>char_test_ucs2</pre>                                                                                                    |            | d009       | Customer Service                                    |                                |                      |       |
| J departments                                                                                                    |            |            |                                                     |                                |                      |       |
| Jept_emp                                                                                                    |            |            |                                                     |                                |                      |       |
| dept_emp1                                                                                                    |            |            |                                                     |                                |                      |       |
| dept_emp2                                                                                                    |            |            |                                                     |                                |                      |       |
| aept_emps                                                                                                    |            |            |                                                     |                                |                      |       |
| dept_emp4                                                                                                    |            |            |                                                     |                                |                      |       |
|                                                                                                    |            | Table full | name: `employees` `departe                          | nents`                         |                      |       |
| alaries                                                                                                    |            | Table id:  | 41                                                  | nenca                          |                      |       |
| ittles                                                                                                    |            | Table prin | nary index id: 42<br>nary page full path: /root/pag | es/787f883f-314b-4e16-b2cd-3ce | 895703b27/index/0000 | 00000 |
| FR M                                                                                                    |            | . 367C pri |                                                     |                                |                      | 0000  |
| IBD                                                                                                    | ~          | <          |                                                     |                                |                      | >     |
|                                                                                                    |            |            |                                                     |                                |                      | 1     |
|                                                                                                    |            |            | <b>N N N N N N N N N N</b>                          |                                |                      |       |
|                                                                                                    | root@ocp:~ |            | DBRecover for MySQL                                 |                                |                      |       |

Ce processus permet aux utilisateurs de restaurer les tables et les données qui ont été perdues accidentellement en exécutant la commande "DROP DATABASE" dans MySQL.

### Récupération pour les Scénarios "DROP TABLE" et "TRUNCATE TABLE"

Les étapes de récupération suivantes sont applicables à la fois pour les scénarios "DROP TABLE" et "TRUNCATE TABLE" dans MySQL : mysql> select count(\*) from employees.employees;

+-----+ | count(\*) | +-----+ | 300024 | +-----+ 1 row in set (0.09 sec)

mysql> select @@datadir; +-----+ | @@datadir | +-----+ | /m01/ | +-----+ 1 row in set (0.00 sec)

```
mysql> drop table employees.employees;
ERROR 1217 (23000): Cannot delete or update a parent row: a foreign key constraint fails
```

mysql> SET FOREIGN\_KEY\_CHECKS=0; Query OK, 0 rows affected (0.00 sec)

mysql> drop table employees.employees; Query OK, 0 rows affected (0.02 sec)

mysql> ^DBye

#sync #sync

| V2 ocp.dbdao.com:1 (root) - VNC Viewer                                                                                                    | - 0                      | ×   |  |  |  |  |
|----------------------------------------------------------------------------------------------------|--------------------------|-----|--|--|--|--|
| 🚇 Applications Places System 🍪 🕸 🗹                                                                                                    | 🕅 🔶 🍈 Mon May 4, 13:51 🖿 | oot |  |  |  |  |
| E root@ocp:~                                                                                                    | _ •                      | ×   |  |  |  |  |
| File Edit View Search Terminal Tabs Help                                                                                                    |                          |     |  |  |  |  |
| root@ocp:~ 🕺 roo                                                                                                    | t@ocp:~                  | ×   |  |  |  |  |
| Your MySQL connection id is 5<br>Server version: 5.7.28-log MySQL Community Server (GPL)                                                                                                    |                          | ^   |  |  |  |  |
| Copyright (c) 2000, 2019, Oracle and/or its affiliates. All rights                                                                                                    | reserved.                |     |  |  |  |  |
| Oracle is a registered trademark of Oracle Corporation and/or its affiliates. Other names may be trademarks of their respective owners.                                                                        |                          |     |  |  |  |  |
| Type 'help;' or '\h' for help. Type '\c' to clear the current input                                                                                                    | statement.               |     |  |  |  |  |
| <pre>mysql&gt; select count(*) from employees.employees;</pre>                                                                                                    |                          |     |  |  |  |  |
| count(*)                                                                                                    |                          |     |  |  |  |  |
| 300024                                                                                                    |                          |     |  |  |  |  |
| 1 row in set (0.09 sec)                                                                                                    |                          |     |  |  |  |  |
| mysql> select @@datadir;                                                                                                    |                          |     |  |  |  |  |
| @@datadir                                                                                                    |                          |     |  |  |  |  |
| ++<br>  /m01/                                                                                                    |                          |     |  |  |  |  |
| 1 row in set (0.00 sec)                                                                                                    |                          |     |  |  |  |  |
| mysql> drop table employees.employees;<br>ERROR 1217 (23000): Cannot delete or update a parent row: a foreign key constraint fails<br>mysql> SET FOREIGN_KEY_CHECKS=0;<br>Query OK, 0 rows affected (0.00 sec) |                          |     |  |  |  |  |
| mysql> drop table employees.employees;<br>Query OK, 0 rows affected (0.02 sec)                                                                                                    |                          |     |  |  |  |  |
| mysql>                                                                                                    |                          | ~   |  |  |  |  |
| [ [VNC config] [ ] root@ocp:~ ] DBRecover for                                                                                                    | MySQL                    | P   |  |  |  |  |

Démarrer le logiciel DBRECOVER FOR MYSQL et choisir le scénario de récupération "DROP TABLE" :

| V2 ocp.dbdao.com:1 (root) - | /NC Viewer                                                                                                    |        | - 0              | ×          |  |  |  |
|-----------------------------|----------------------------------------------------------------------------------------------------|--------|------------------|------------|--|--|--|
| Applications Places         | System 🕹 😤 🗹                                                                                                    | I 🌞 🚳) | Mon May 4, 14:13 | root       |  |  |  |
| P                           | root@ocp.'~<br>DBRecover for MySQL                                                                                                    |        | -                | n x<br>n x |  |  |  |
| Start Help Buy&Reg          | ster                                                                                                    |        |                  |            |  |  |  |
| s                           | Navigator       ×         Please select a       Conventional recovery         Drop database reco       Drop table recovery         Ca                                                                                                    |        |                  |            |  |  |  |
| DBRecover for MySQL v2.0.1  |                                                                                                    |        |                  |            |  |  |  |
| [VNC config]                | Image: Contract Contract Contra |        |                  |            |  |  |  |

Sélectionner la version correcte de la base de données MYSQL :

| V2 ocp.dbdao.com:1 (root) - VNC Vie | wer                     |                     |             |        | - 0              | ×     |
|-------------------------------------|-------------------------|---------------------|-------------|--------|------------------|-------|
| Applications Places Syste           | em 🙋 🥸 🗹                |                     |             | 1 🌞 🚳) | Mon May 4, 14:18 | root  |
|                                     |                         | root@ocn:~          |             |        |                  | - x   |
| P                                   |                         | DBRecover for MySQL |             |        |                  | _ × ] |
| Start Help Buy&Begister             |                         |                     |             |        |                  |       |
|                                     |                         |                     |             |        |                  |       |
| FRM                                 |                         |                     |             |        |                  |       |
| IBD                                 |                         |                     |             |        |                  |       |
| PAGE                                |                         |                     |             |        |                  |       |
|                                     |                         |                     |             |        |                  |       |
|                                     | P                       | Navigator           | ×           |        |                  |       |
|                                     |                         | k                   |             |        |                  |       |
| 1                                   | Vers                    | ion: 5.7 Series 🔻   |             |        |                  |       |
|                                     |                         |                     |             |        |                  |       |
|                                     | Page                    | e size: 16384 🔻     |             |        |                  |       |
|                                     |                         |                     |             |        |                  |       |
|                                     |                         |                     |             |        |                  |       |
| 9                                   |                         |                     |             |        |                  |       |
| 1                                   | Pack                    |                     | Cancol      |        |                  |       |
|                                     | DdCK                    |                     | Next        |        |                  |       |
| 1                                   |                         |                     |             | J      |                  |       |
|                                     |                         |                     |             |        |                  |       |
|                                     |                         |                     |             |        |                  |       |
|                                     |                         |                     |             |        |                  |       |
|                                     |                         |                     |             |        |                  |       |
|                                     |                         |                     |             |        |                  |       |
|                                     |                         |                     |             |        |                  |       |
| DBRe                                | ecover for MySQL v2.0.1 |                     |             |        |                  |       |
|                                     |                         |                     |             |        |                  |       |
|                                     |                         |                     |             |        |                  |       |
|                                     |                         |                     |             |        |                  |       |
| 1                                   |                         |                     |             |        |                  |       |
|                                     |                         |                     |             |        |                  | ~     |
| [VNC config]                        | root@ocp:~              | DBRecover for MySQL | P Navigator |        |                  |       |

Choisir "SELECT DIRECTORY", entrer le chemin du répertoire où se trouve @@datadir, puis cliquer sur "start" :

| V2 ocp.dbdao.com:1 | (root) - VNC Viewe | er .               |                                   |             |            | - 0              | ×    |
|--------------------|--------------------|--------------------|-----------------------------------|-------------|------------|------------------|------|
| Applications       | Places System      | 🥹 🥗 🗹              |                                   |             | 🔶 🐠        | Mon May 4, 14:22 | root |
| P<br>Start Help B  | uv&Register        |                    | root@ocp'~<br>DBRecover for MySQL |             |            |                  | - ×  |
| FRM (              |                    |                    | Newlaster                         |             |            |                  |      |
| ibD                | 9                  |                    | Navigator                         |             |            | ×                |      |
| DAGE               |                    | Drop table recover | у                                 |             |            |                  |      |
|                    |                    | Select files       | Select directory                  |             |            |                  |      |
|                    |                    |                    | Files                             |             |            |                  |      |
|                    |                    | /m01               |                                   | ×           |            |                  |      |
|                    |                    |                    |                                   |             |            |                  |      |
|                    |                    |                    |                                   |             |            |                  |      |
|                    |                    |                    |                                   |             |            |                  |      |
|                    |                    |                    |                                   |             |            |                  |      |
|                    |                    |                    |                                   |             |            |                  |      |
|                    | Back               |                    |                                   |             | Cance Star | t                |      |
|                    |                    |                    |                                   |             |            |                  |      |
|                    |                    |                    |                                   |             |            |                  | ~    |
| [VNC config]       |                    | root@ocp:~         | DBRecover for MySQL               | P Navigator |            |                  |      |

Le logiciel va scanner les fichiers ibdata1 ou mysql.ibd dans le répertoire indiqué et le disque sur lequel @@datadir se trouve :

Remarque : Il est important de saisir le chemin d'origine de @@datadir, car le logiciel doit scanner le système de fichiers au point de montage pour trouver les données supprimées.

| V2 ocp.dbdao.com:1 (root) - VNC | Viewer                    |                               |                      | - 0              | ×    |
|---------------------------------|---------------------------|-------------------------------|----------------------|------------------|------|
| Applications Places Sy          | ystem 🙆 🥸 🗹               |                               |                      | Mon May 4, 14:31 | root |
|                                 | • •                       | root@ocn:~                    | • •                  |                  | - X  |
| P                               |                           | DBRecover for MySQL           |                      |                  | _ ×  |
| Start Help Buy&Registe          | r                         |                               |                      |                  |      |
| FRM                             |                           |                               |                      |                  |      |
| IBD                             |                           |                               | ×                    |                  |      |
| PAGE                            | 45.7% done. 2020-05       | -04T14:30:58.393 ETA (in 00:0 | 0:12). Processing sp |                  |      |
|                                 | 50.2% done. 2020-05       | -04T14:30:58.572 ETA (in 00:0 | 0:11). Processing sp |                  |      |
|                                 | 54.6% done. 2020-05       | -04T14:30:58.729 ETA (in 00:0 | 0:10). Processing sp |                  |      |
|                                 | 59.1% done. 2020-05       | -04T14:30:58.900 ETA (in 00:0 | 0:09). Processing sp |                  |      |
|                                 | 63.6% done. 2020-05       | -04T14:30:59.115 ETA (in 00:0 | 0:08). Processing sp |                  |      |
|                                 | 66.9% done. 2020-05       | -04T14:31:01.115 ETA (in 00:0 | 0:09). Processing sp |                  |      |
|                                 | 69.1% done. 2020-05       | -04T14:31:06.147 ETA (in 00:0 | 0:13). Processing sp |                  |      |
|                                 | 73.6% done. 2020-05       | -04T14:30:59.318 ETA (in 00:0 | 0:05). Processing sp |                  |      |
|                                 | 78.1% done. 2020-05       | -04T14:30:59.490 ETA (in 00:0 | 0:04). Processing sp |                  |      |
|                                 | 82.5% done. 2020-05       | -04T14:30:59.724 ETA (in 00:0 | 0:03). Processing sp |                  |      |
|                                 | 87.0% done. 2020-05       | -04T14:30:59.934 ETA (in 00:0 | 0:02). Processing sp |                  |      |
|                                 | 91.4% done. 2020-05       | -04T14:31:00.107 ETA (in 00:0 | 0:01). Processing sp |                  |      |
|                                 | 95.9% done. 2020-05       | -04T14:31:00.285 ETA (in 00:0 | 0:00). Processing sp |                  |      |
|                                 | File /dev/sdb1 size is:   | 8587160064                    |                      |                  |      |
|                                 | 1.7% done. 2020-05-       | 04T14:32:04.012 ETA (in 00:01 | :02). Processing spe |                  |      |
|                                 | 2.7% done. 2020-05-       | 04T14:35:37.149 ETA (in 00:04 | :32). Processing spe |                  |      |
|                                 | < [                       |                               | >                    |                  |      |
|                                 |                           |                               |                      |                  |      |
| D                               | BRecover for MySQL v2.0.1 |                               |                      |                  |      |
|                                 |                           |                               |                      |                  |      |
|                                 |                           |                               |                      |                  |      |
|                                 |                           |                               |                      |                  |      |
|                                 |                           |                               |                      |                  | _    |
|                                 |                           |                               |                      |                  | ~    |
| VNC config]                     | 🛛 🖬 root@ocp:~            | DBRecover for MySQL           | 🗖 Untitled window    |                  |      |

Après le scan, cliquer sur le nœud "dropped tables" sous la base de données correspondante pour trouver la table supprimée :

| V€ ocp.dbdao.com:1 (root) - VNC Viewer  |                          |                                  |                      |                 |            |              | -               |                  | ×   |
|-----------------------------------------|--------------------------|----------------------------------|----------------------|-----------------|------------|--------------|-----------------|------------------|-----|
| 🙆 Applications Places System 🍯          | ) 🥸 🗹 🛛                  | i 📄 🖳 :                          | × 🖂 🎟                |                 |            | 🜞 🔞 )        | Mon May 4, 1    | .4:40 <b>r</b> e | oot |
|                                         |                          | roc                              | t@ocn'~              |                 |            | • •          |                 |                  | ×   |
| Ð                                       |                          | DBRecove                         | r for MySQL          |                 |            |              |                 |                  |     |
| Start Help Buy&Register                 |                          |                                  |                      |                 |            |              |                 |                  | ×   |
| ▼ 🔊 Project1                            | Data ×                   | Deleted Data                     |                      |                 |            |              |                 |                  | -   |
| abc                                     |                          |                                  |                      |                 |            |              |                 |                  |     |
| ▼ 🧻 employees                           |                          | Only 1,0                         | 00 rows of           | f data will be  | sho        |              |                 |                  |     |
| <ul> <li>dropped tables</li> </ul>      | emp no                   | birth date                       | first name           | last name       | gender     | hire date    |                 |                  |     |
| 💷 employees                             | 20668                    | _<br>1963-05-02                  | Rafols               | –<br>Baer       | -126       | - 1988-06-25 |                 |                  |     |
| 🕮 char4                                 | 20669                    | 1962-04-07                       | Ziva                 | Picel           | -127       | 1988-06-20   |                 |                  |     |
| i char5                                 | 20670                    | 1962-02-17                       | Lijie                | Siochi          | -127       | 1985-03-02   |                 |                  |     |
| char_test_ucs2                          | 20671                    | 1960-10-15                       | Adhemar              | Baig            | -126       | 1989-06-09   |                 |                  |     |
| departments                             | 20672                    | 1956-02-24                       | Szabolcs             | Albarhamtoshy   | -126       | 1987-03-23   |                 |                  |     |
| dept_emp                                | 20673                    | 1961-09-21                       | Remmert              | Marletta        | -127       | 1987-09-26   |                 |                  |     |
| dept_emp1                               | 20674                    | 1952-10-25                       | Maria                | Avouris         | -127       | 1985-06-07   |                 |                  |     |
| dept_emp2                               | 20675                    | 1953-05-20                       | Gila                 | Lueh            | -127       | 1995-05-16   |                 |                  |     |
| ept_emp3                                | 20676                    | 1963-01-11                       | Woody                | Otillio         | -127       | 1995-01-18   |                 |                  |     |
| dept_emp4                               | 20677                    | 1959-01-28                       | Samphel              | Chartres        | -127       | 1989-02-28   |                 |                  |     |
| ept_manager                             | 20678                    | 1963-12-25                       | Aamer                | Parveen         | -126       | 1987-03-25   |                 |                  |     |
| i salaries                              | 20679                    | 1957-10-26                       | Golgen               | Prenel          | -126       | 1996-12-21   |                 |                  |     |
|                                         | 20680                    | 1963-02-01                       | Kellyn               | Basagni         | -127       | 1988-10-04   |                 |                  |     |
|                                         | 20681                    | 1958-03-28                       | Palash               | Gulak           | -126       | 1989-09-09   |                 |                  |     |
| <ul> <li>Invsqi</li> <li>svs</li> </ul> | 20682                    | 1959-04-09                       | Goncalo              | Bolsens         | -127       | 1996-04-19   |                 | ~                |     |
| ▶                                       | Table full               | name: `emplo                     | vees`.`emplo         | Vees            |            |              |                 |                  |     |
| ▶                                       | Table id:                | 40                               | .,                   | ,               |            |              |                 |                  |     |
| ▶                                       | Table prir<br>Table prir | nary index id:<br>nary page full | 41<br>path: /root/pa | ges/d594255d-61 | .0d-491d-a | 463-a56c774c | f319/index/0000 | 000000           |     |
| <ul> <li>dropped databases</li> </ul>   |                          | ,,                               | in the section       |                 |            |              |                 |                  | :   |
| B FR M                                  | ~ <                      |                                  |                      |                 |            |              |                 | >                |     |
|                                         |                          |                                  |                      |                 |            |              |                 |                  |     |
|                                         | a)ocn:~                  |                                  | Pocovor for M        | 1501            |            |              | 1               |                  |     |
|                                         | poch:~                   | DB DB                            | Recover for My       | SQL             |            |              |                 |                  |     |

Pour "TRUNCATE TABLE", il suffit de chercher les données dans le nœud de la table correspondante dans l'arborescence de la base de données et d'exporter les données.

Ce processus permet aux utilisateurs de récupérer des tables et des données perdues après avoir exécuté des commandes "DROP TABLE" ou "TRUNCATE TABLE" dans MySQL. L'interface du logiciel fournit une vue claire des données récupérables, facilitant ainsi le processus de restauration.

### Récupération dans le Scénario de "DELETE TABLE"

mysql> use employees; Database changed mysql> select count(\*) from employees; +-----+ | count(\*) | +-----+ | 1000 | +-----+ 1 row in set (0.00 sec) mysql> delete from employees; mysql> flush table employees with read lock; Query OK, 0 rows affected (0.01 sec)

Pour récupérer des enregistrements supprimés accidentellement d'une table dans MySQL, comme dans l'exemple donné où le contenu de la table employees est supprimé, on peut utiliser la fonction "undelete" de DBRECOVER FOR MYSQL. Voici les étapes pour cette récupération :

#### Identifier le fichier .ibd de la table :

• Trouver le fichier .ibd correspondant à la table dont les enregistrements ont été supprimés, par exemple, employees.ibd pour la table employees.

#### Démarrer le programme DBRECOVER FOR MYSQL et ajouter le fichier .ibd :

- Lancer le programme DBRECOVER FOR MYSQL.
- Dans le menu de démarrage, sélectionner l'option pour ajouter un fichier .ibd et ajouter le fichier correspondant.

| DBRecover for MySQL      | - | × |
|--------------------------|---|---|
| Start Help               |   |   |
| Navigator                |   |   |
| Add frm                  |   |   |
| Add ib                   |   |   |
| Add page                 |   |   |
| Add page dir             |   |   |
| Quit                     |   |   |
|                          |   |   |
|                          |   |   |
|                          |   |   |
|                          |   |   |
|                          |   |   |
|                          |   |   |
|                          |   |   |
|                          |   |   |
|                          |   |   |
|                          |   |   |
|                          |   |   |
|                          |   |   |
| DBRecover for MySQL v2.1 |   |   |
|                          |   |   |
|                          |   |   |
|                          |   |   |
|                          |   |   |

#### Scanner le fichier .ibd :

- Faire un clic droit sur le fichier .ibd et sélectionner "Scan" pour le scanner.
- Après le scan, des fichiers de page correspondants apparaîtront.

| DBRecover for MySQL                                                                 | - | × |
|-------------------------------------------------------------------------------------|---|---|
| Start Help                                                                          |   |   |
| FRM         employmented         PAGE         Scan         DBRecover for MySQL v2.1 |   |   |
|                                                                                     |   |   |
|                                                                                     |   |   |

| DBRecover for MySQL | - | × |
|---------------------|---|---|
| Start Help          |   |   |
| Start Help          |   |   |
|                     |   |   |
|                     |   |   |

#### Entrer la déclaration SQL pour créer la table :

- Faire un clic droit et sélectionner l'option pour entrer la déclaration SQL de création de la table.
- La déclaration de création SQL peut être obtenue via la commande show create table employees; dans MySQL.

| <pre>mysql&gt; show create table employees;</pre>                                                                                                    |
|----------------------------------------------------------------------------------------------------|
| +++                                                                                                    |
|                                                                                                    |
| +                                                                                                    |
| Table   Create Table                                                                                                    |
| 1                                                                                                    |
| +++                                                                                                    |
|                                                                                                    |
| +                                                                                                    |
| <pre>  employees   CREATE TABLE `employees` (<br/>`emp_no` int(11) NOT NULL,<br/>`birth_date` date NOT NULL,<br/>`first_name` varchar(14) NOT NULL,<br/>`last_name` varchar(16) NOT NULL,<br/>`gender` enum('M','F') NOT NULL,<br/>`hire_date` date NOT NULL<br/>) ENGINE=InnoDB DEFAULT CHARSET=latin1  <br/>++</pre> |
|                                                                                                    |
| +                                                                                                    |
| 1 row in set (0.01 sec)                                                                                                    |

| DBRecover for MySQL                   |                                                                                                    | - 0 | $\times$ |
|---------------------------------------|----------------------------------------------------------------------------------------------------|-----|----------|
| Start Help                            |                                                                                                    |     |          |
| FRM                                   | Create table SQL     X                                                                                                    |     |          |
| employees.ibd     00000000000133.page | Please input table creation SQL:                                                                                                    |     |          |
| PAGE                                  | CREATE TABLE 'employees' (<br>'emp_no'int(11) NOT NULL,<br>'birth_date' date NOT NULL,<br>'first_name' varchar(14) CHARACTER SET utf8mb4 NOT NULL,<br>'gender'enum(M';F) CHARACTER SET utf8mb4 NOT NULL,<br>'gender'enum(M';F) CHARACTER SET utf8mb4 NOT NULL,<br>'hire_date' date NOT NULL<br>) ENGINE=InnoDB DEFAULT CHARSET=latin1<br>Version: 8.0 Series •<br>Page size: 16384 •<br>Row format: DYNAMIC • |     |          |
|                                       | DBRecover<br>OK Cancel                                                                                                    |     |          |
|                                       |                                                                                                    |     |          |

#### Visualiser et exporter les données supprimées :

- Une fois la déclaration entrée, les informations de la table apparaîtront dans l'interface. Sélectionner l'onglet des données supprimées ("deleted data").
- Cliquer sur "Export to File" pour exporter les données supprimées au format MYSQLDUMP sous forme de déclarations INSERT.

| DBRecover for MySQL<br>Start Help |                |                 | ₹2             |                  |             |                 |                                   | - 0            | ×  |
|-----------------------------------|----------------|-----------------|----------------|------------------|-------------|-----------------|-----------------------------------|----------------|----|
| FRM                               | Data Delete    | ed Data X       |                |                  |             |                 |                                   |                |    |
| <ul> <li>employees.ibd</li> </ul> | Row records    | : 100           | Only 100       | rows of da       | ta will b   | e shown here    | e at most                         | Export to file |    |
| 000000000000133.page              | emp no         | birth date      | first name     | last name        | gender      | hire date       |                                   |                |    |
| DAGE                              | -2147483648    | 0000-00-00      |                | idst_indire      | gender      | 0000-00-00      |                                   |                | â  |
|                                   | -2139435923    | 0000-00-01      |                |                  |             | 0267-12-00      |                                   |                |    |
|                                   | 10002          | 1964-06-02      | Bezalel        | Simmel           | F           | 1985-11-21      |                                   |                | -U |
|                                   | 10003          | 1959-12-03      | Parto          | Bamford          | м           | 1986-08-28      |                                   |                |    |
|                                   | 10004          | 1954-05-01      | Chirstian      | Koblick          | м           | 1986-12-01      |                                   |                |    |
|                                   | 10005          | 1955-01-21      | Kyoichi        | Maliniak         | м           | 1989-09-12      |                                   |                |    |
|                                   | 10006          | 1953-04-20      | Anneke         | Preusig          | F           | 1989-06-02      |                                   |                |    |
|                                   | 10007          | 1957-05-23      | Tzvetan        | Zielinski        | F           | 1989-02-10      |                                   |                |    |
|                                   | 10008          | 1958-02-19      | Saniya         | Kalloufi         | м           | 1994-09-15      |                                   |                |    |
|                                   | 10009          | 1952-04-19      | Sumant         | Peac             | F           | 1985-02-18      |                                   |                |    |
|                                   | 10010          | 1963-06-01      | Duangkaew      | Piveteau         | F           | 1989-08-24      |                                   |                |    |
|                                   | 10011          | 1953-11-07      | Mary           | Sluis            | F           | 1990-01-22      |                                   |                |    |
|                                   | 10012          | 1960-10-04      | Patricio       | Bridgland        | М           | 1992-12-18      |                                   |                |    |
|                                   | 10013          | 1963-06-07      | Eberhardt      | Terkki           | M           | 1985-10-20      |                                   |                |    |
|                                   | 10014          | 1956-02-12      | Berni          | Genin            | M           | 1987-03-11      |                                   |                |    |
|                                   | 10015          | 1959-08-19      | Guoviano       | Nooteboom        | м           | 1987-07-02      |                                   |                | ~  |
|                                   | Page full path | : C:\Users\st\D | esktop\dbrecov | ver-for-mysql-pl | cg\pages\8Ł | 60537f-2e81-409 | 5-b72a-936fa17de0fa\index\0000000 | 000000133.page |    |

Ce processus permet aux utilisateurs de DBRECOVER FOR MYSQL de récupérer efficacement les données supprimées accidentellement d'une table dans MySQL.

| DBRecover for MySQL                                                      |                                                                                                    | Ø | $\times$ |
|--------------------------------------------------------------------------|----------------------------------------------------------------------------------------------------|---|----------|
| Start Help                                                               |                                                                                                    |   |          |
| i FRM<br>▼ Egi BD<br>▼ Egi employees.ibd                                 | Data         Defend Data ×           Row records: 100         Only 100 rows of data will be shown here at most         Export to file                                                                                                    |   |          |
| <ul> <li>■ employee.bd</li> <li>■ employee.bd</li> <li>■ Acce</li> </ul> | Exported         City for Use of Gala will be shown for a field will be shown for a field |   | Ĵ        |

### **Récupération des Fichiers FRM**

La fonctionnalité de lecture et de récupération des fichiers FRM est une caractéristique gratuite de DBRECOVER FOR MYSQL. Cette fonction est particulièrement utile dans des scénarios où il est nécessaire d'obtenir la déclaration de création d'une table à partir d'un fichier FRM de MySQL. Voici comment procéder :

#### 1. Ajouter le fichier FRM dans DBRECOVER FOR MYSQL :

- Dans l'interface principale du logiciel, sélectionner l'option pour ajouter un fichier FRM.
- 2. Visualiser la déclaration de création de la table :
  - Double-cliquer sur le fichier FRM ajouté ou cliquer avec le bouton droit pour afficher le fichier.
  - Dans le panneau droit de l'interface, la déclaration SQL de création de la table correspondant au fichier FRM sera affichée.
  - Les utilisateurs peuvent copier cette déclaration pour leur utilisation.

| P) DBRecover for MySQL    | - | × |
|---------------------------|---|---|
| Start Help                |   |   |
| Navigator                 |   |   |
| Add frm                   |   |   |
| Add ibd <sup>w</sup> ibd  |   |   |
| Add page 00000000049.page |   |   |
| Add page dir              |   |   |
| Quit                      |   |   |
|                           |   |   |
|                           |   |   |
|                           |   |   |
|                           |   |   |
|                           |   |   |
|                           |   |   |
|                           |   |   |
|                           |   |   |
|                           |   |   |
|                           |   |   |
|                           |   |   |
|                           |   |   |
| DBRecover for MySQL v2.1  |   |   |
|                           |   |   |
|                           |   |   |
|                           |   |   |

Ce processus permet aux utilisateurs d'obtenir facilement la déclaration de création d'une table à partir d'un fichier FRM, ce qui est particulièrement utile dans des situations où la base de données originale n'est pas accessible ou lorsque l'on doit reconstruire des schémas de base de données à partir de fichiers FRM. Avec DBRECOVER FOR MYSQL, cette tâche est grandement simplifiée, offrant une solution rapide et efficace pour la récupération des métadonnées des tables.

| DBRecover for MySQL |                | - | × |
|---------------------|----------------|---|---|
| Start Help          |                |   |   |
| ▼                   | salaries.frm X |   |   |

## Vérifier le Nombre de Lignes Récupérables sur une Table de Données

Dans le contexte de la récupération de données avec DBRECOVER FOR MYSQL, les utilisateurs peuvent utiliser une fonctionnalité spécifique pour déterminer le nombre d'enregistrements pouvant être récupérés d'une table spécifique. Cette fonction est utile pour évaluer la quantité de données récupérables avant de commencer le processus de récupération. Les étapes pour vérifier le nombre de lignes récupérables sur une table sont les suivantes :

- 1. Sélectionner la table de données : Dans l'interface de DBRECOVER FOR MYSQL, naviguer pour trouver la table spécifique que l'on souhaite évaluer.
- 2. Utiliser l'option pour afficher le nombre de lignes récupérables : Faire un clic droit sur la table sélectionnée et choisir l'option "Show Table Recoverable Row Count".

|                                                                 |                                              |                                    | DBReco            | ver for MySQL    |                                  |                   |  |  |  |
|-----------------------------------------------------------------|----------------------------------------------|------------------------------------|-------------------|------------------|----------------------------------|-------------------|--|--|--|
| t Help Buy&Register                                             |                                              |                                    |                   |                  |                                  |                   |  |  |  |
| app_user_mpuser                                                 | Dat                                          | Data X Deleted Data                |                   |                  |                                  |                   |  |  |  |
| app_user_superpart                                              |                                              |                                    |                   |                  |                                  |                   |  |  |  |
| app_user_user                                                   | Ro                                           | w recor                            | Only 1,000 r      | Expo             |                                  |                   |  |  |  |
| app_user_usersupe                                               | ID                                           | Name                               | CountryCode       | District         | Population                       |                   |  |  |  |
| app_user_userwithc                                              | 1                                            | Kabul                              | AFG               | Kabol            | 1780000                          |                   |  |  |  |
| app_user_withdraw                                               | 2                                            | Qandahar                           | AFG               | Qandahar         | 237500                           |                   |  |  |  |
| bassis_points                                                   | 3                                            | Herat                              | AFG               | Herat            | 186800                           |                   |  |  |  |
| category                                                        | 4                                            | Mazar-e-Sharif                     | AFG               | Balkh            | 127800                           |                   |  |  |  |
| 🔟 city                                                          |                                              | Hazar e Sham                       | NLD               | Noord-Holland    | 731200                           |                   |  |  |  |
| 🔳 compret 🛄 Desc T                                              |                                              | NLD                                | Zuid-Holland      | 593321           |                                  |                   |  |  |  |
| 🎟 consultir 🐺 Show Create Table<br>🎟 corporat 😨 Show Table Data |                                              |                                    | NLD               | Zuid-Holland     | 44,0900                          |                   |  |  |  |
|                                                                 |                                              |                                    | NLD               | Utrecht          | 234323                           |                   |  |  |  |
| 📰 cost_ad 📑 Show t                                              | 📰 cost_ad 📑 Show table recoverable row count |                                    |                   | Noord-Brabant    | 201843                           |                   |  |  |  |
| cost_category                                                   | 10                                           | Tilburg                            | NLD               | Noord-Brabant    | 193238                           |                   |  |  |  |
| cost_colligate                                                  | 11                                           | Groningen                          | NLD               | Groningen        | 172701                           |                   |  |  |  |
| <pre>cost_company</pre>                                         | 12                                           | Breda                              | NLD               | Noord-Brabant    | 160398                           |                   |  |  |  |
| 🔲 cost_complaint                                                | 13                                           | Apeldoorn                          | NLD               | Gelderland       | 153491                           |                   |  |  |  |
| cost_document                                                   | 14                                           | Niimegen                           | NLD               | Gelderland       | 152463                           |                   |  |  |  |
| cost_download                                                   | 15                                           | Enschede                           | NLD               | Overijssel       | 149544                           |                   |  |  |  |
| cost_engineer                                                   | 15                                           | Enschede                           | NED               | Overijsser       | 145544                           |                   |  |  |  |
| cost_file                                                       | Tab                                          | le full name: `emple               | oyees`.`city`     |                  |                                  |                   |  |  |  |
| cost_labour                                                     | Tab<br>Tab                                   | le id: 159<br>le primary index id: | 232               |                  |                                  |                   |  |  |  |
| cost_market                                                     | Tab                                          | le primary page full               | path: /root/pages | s/15b80cfe-3ee6- | 4b17-8181-66d443d16048/index/000 | 000000000232.page |  |  |  |
| cost material                                                   |                                              |                                    |                   |                  |                                  |                   |  |  |  |

| DBRecover for MySQL _ ×             |                                                            |                                         |                   |                  |                 |                                      |   |  |  |  |  |  |  |
|-------------------------------------|------------------------------------------------------------|-----------------------------------------|-------------------|------------------|-----------------|--------------------------------------|---|--|--|--|--|--|--|
| Start Help Buy&Register             |                                                            |                                         |                   |                  |                 |                                      |   |  |  |  |  |  |  |
| app_user_mpuser  app_user_superpart | Data × Deleted Data                                        |                                         |                   |                  |                 |                                      |   |  |  |  |  |  |  |
| app_user_user                       | Row recor Only 1,000 rows of data will be shown here Expo. |                                         |                   |                  |                 |                                      |   |  |  |  |  |  |  |
| app_user_usersupe                   | ID                                                         | D Name CountryCode District Description |                   |                  |                 |                                      |   |  |  |  |  |  |  |
| app_user_userwithd                  |                                                            | ~                                       | A                 |                  |                 |                                      |   |  |  |  |  |  |  |
| app_user_withdraw                   |                                                            |                                         | Export 5          | Jacistics        |                 | ^                                    | 0 |  |  |  |  |  |  |
| i bassis_points                     | 2                                                          |                                         |                   |                  |                 |                                      |   |  |  |  |  |  |  |
| i category                          | Exported rows totally: 4079<br>Elapsed time totally: 0.03  |                                         |                   |                  |                 |                                      |   |  |  |  |  |  |  |
| iii city                            |                                                            |                                         |                   |                  |                 |                                      |   |  |  |  |  |  |  |
| 🔲 comprehensive_abi                 |                                                            |                                         |                   |                  |                 |                                      |   |  |  |  |  |  |  |
| consulting_results                  |                                                            |                                         |                   |                  |                 |                                      |   |  |  |  |  |  |  |
| 🕅 corporate_performa                |                                                            |                                         |                   |                  |                 |                                      |   |  |  |  |  |  |  |
| 🔲 cost_ad                           |                                                            |                                         |                   |                  |                 |                                      |   |  |  |  |  |  |  |
| <pre>cost_category</pre>            |                                                            |                                         |                   |                  |                 |                                      |   |  |  |  |  |  |  |
| cost_colligate                      | 1                                                          |                                         |                   |                  | <u> </u>        |                                      |   |  |  |  |  |  |  |
| <pre>cost_company</pre>             | 1<br>12 Pr                                                 |                                         | NUD               | Neerd Brobant    | 160308          |                                      |   |  |  |  |  |  |  |
| <pre>cost_complaint</pre>           | 12 Die                                                     | aldeere                                 | NLD               | Coldedand        | 160398          |                                      |   |  |  |  |  |  |  |
| i cost_document                     | 15 AP                                                      | eldoorn                                 | NLD               | Gelderland       | 153491          |                                      |   |  |  |  |  |  |  |
| 🔲 cost_download                     | 14 NIJ                                                     | megen                                   | NLD               | Gelderland       | 152463          |                                      |   |  |  |  |  |  |  |
| cost_engineer                       | 15 En:                                                     | schede                                  | NLD               | Overijssei       | 149544          |                                      | ~ |  |  |  |  |  |  |
| cost_file                           | Table fu                                                   | ull name: `emplo                        | yees`.`city`      |                  |                 |                                      |   |  |  |  |  |  |  |
| 🗰 cost_labour                       | Table ic                                                   | d: 159                                  | 232               |                  |                 |                                      |   |  |  |  |  |  |  |
| i cost_market                       | Table p                                                    | rimary page full                        | path: /root/page: | s/15b80cfe-3ee6- | 4b17-8181-66d44 | 13d16048/index/0000000000000232.page |   |  |  |  |  |  |  |
| <pre>cost_material </pre>           |                                                            |                                         |                   |                  |                 |                                      |   |  |  |  |  |  |  |

Ce processus permet aux utilisateurs de DBRECOVER FOR MYSQL d'obtenir une estimation du nombre de lignes qu'ils peuvent potentiellement récupérer d'une table donnée. Cette information est cruciale, surtout dans des situations où la récupération complète des données est essentielle.